# วิธีการตั้งค่า **CookieYes**

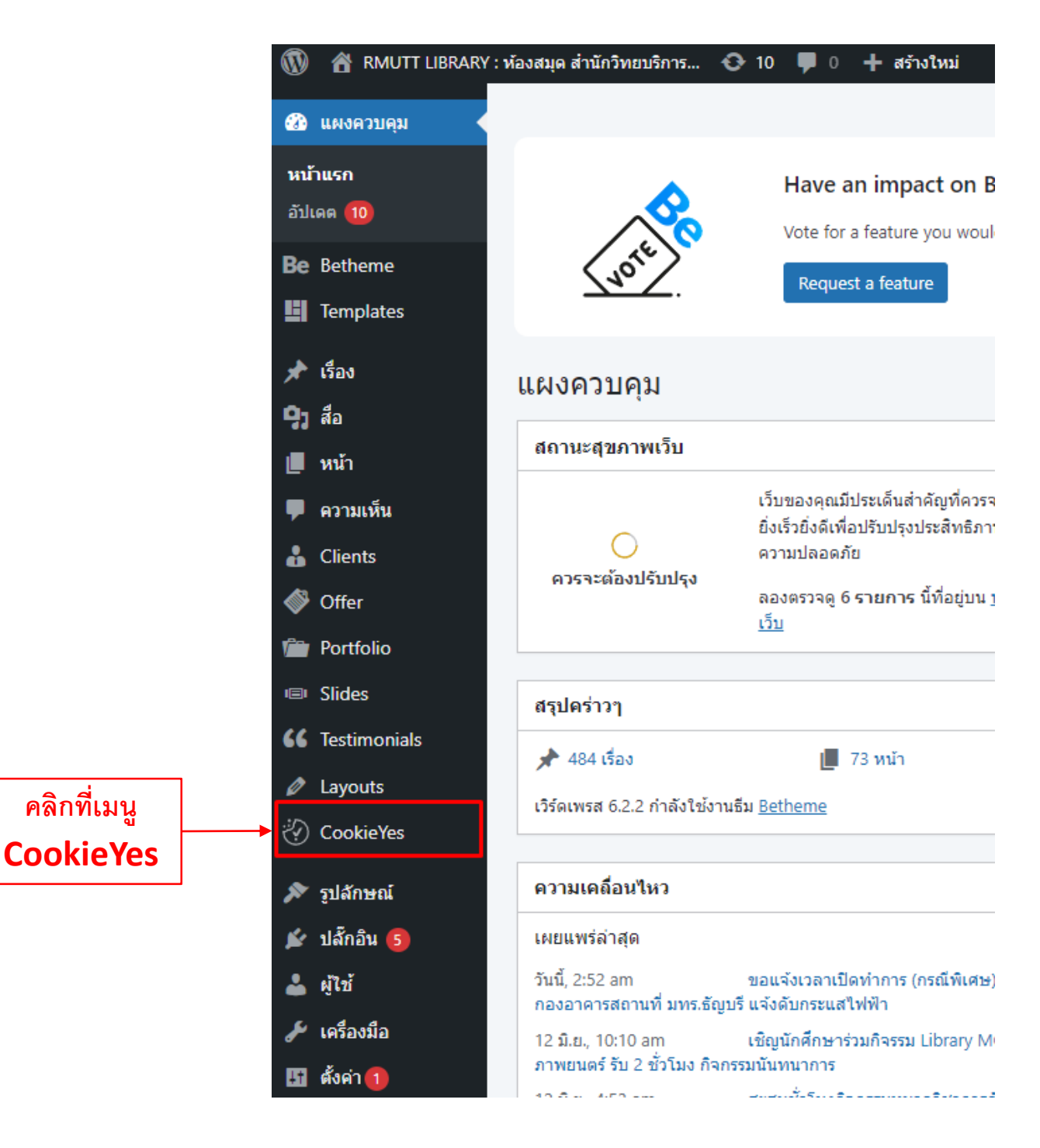

#### วิธีเปิด – ปิด Cookies list

| 🚯 🖀 RMUTT LIBRARY      | ′: ท้องสมุด สำนักวิทยบริการ 📀 10 🌹 0        | + สร้างใหม่                                       |                                                          |                                 | สวัสดี wanvisa phomanee 📃 |
|------------------------|---------------------------------------------|---------------------------------------------------|----------------------------------------------------------|---------------------------------|---------------------------|
| 🚳 แผงควบคุม            | Cookie yes                                  |                                                   |                                                          |                                 | 🚯 Help Guides 🛛 🗐 Support |
| Be Betheme             | Dashboard Cookie Banner Cookie N            | Aanader Landuades Policy Generators               |                                                          |                                 |                           |
| Templates              | Sumbourd Cooke Sumer Cooke h                | anguiges roley celerators                         |                                                          |                                 |                           |
| 🖈 เรื่อง               |                                             |                                                   |                                                          |                                 |                           |
| <b>9</b> ] สือ         | 🚟 General                                   | Consent Template GDPR V Banner Pr                 | review                                                   |                                 | Publish Changes           |
| 📕 หน้า                 | Eayout                                      |                                                   |                                                          |                                 |                           |
| 📮 ความเห็น             | Content & Colors                            | Geo-target GDPR Banner                            |                                                          |                                 |                           |
| 🛔 Clients              |                                             | Worldwide                                         |                                                          |                                 |                           |
| 🗳 Offer                | Custom C55                                  | Contries & UK PREMIUM                             |                                                          |                                 |                           |
| im Portfolio           |                                             | Select countries PREMIUM                          |                                                          |                                 |                           |
| I Slides               |                                             | Hide advanced settings 🔺                          |                                                          |                                 |                           |
| <b>66</b> Testimonials |                                             | Concert employtion (days)                         | 265                                                      |                                 |                           |
| 🖉 Layouts              |                                             | Consent expiration (days)                         | 202                                                      |                                 |                           |
| 🤣 CookieYes            |                                             | Reload page on consent action                     |                                                          |                                 |                           |
| 🔊 รูปลักษณ์            |                                             |                                                   |                                                          |                                 |                           |
| 💉 ปลักอิน              |                                             | <ul> <li>Load cookies prior to consent</li> </ul> |                                                          |                                 |                           |
| 👗 ผู้ใช้               |                                             |                                                   |                                                          |                                 |                           |
| 📕 หน้า                 |                                             | Choosing any of these categories(cookies) to      | o load prior to receiving user consent will make your we | ebsite non-compliant with GDPR. |                           |
| 🗭 ความเห็น             |                                             | Functional                                        |                                                          |                                 |                           |
| 🔒 Clients              |                                             | Analytics                                         |                                                          |                                 |                           |
| 🗳 Offer                |                                             | Performance                                       |                                                          |                                 |                           |
| i Portfolio            |                                             | Advertisement                                     |                                                          |                                 |                           |
| I Slides               |                                             |                                                   |                                                          |                                 |                           |
| 66 Testimonials        |                                             | <ul> <li>Hide categories from banner</li> </ul>   |                                                          |                                 |                           |
| 🖉 Layouts              |                                             |                                                   |                                                          |                                 |                           |
| 🖑 CookieYes            |                                             | Hiding any of the categories (with cookies) w     | vill make your website non-compliant with GDPR.          |                                 |                           |
| 🔊 รูปลักษณ์            |                                             | Functional                                        |                                                          |                                 |                           |
| 🖆 ปลักอิน 💿            |                                             | Analytics                                         |                                                          |                                 |                           |
| 👗 ผู้ใช้               |                                             | Performance                                       |                                                          |                                 |                           |
| 差 เครื่องมือ           |                                             | Advertisement                                     |                                                          |                                 |                           |
| 55 ตั้งค่า 🎧           |                                             |                                                   |                                                          |                                 |                           |
|                        |                                             |                                                   |                                                          |                                 |                           |
| WP-Filebase            |                                             |                                                   |                                                          |                                 |                           |
| 🔇 ย่อเมนู              | ขอบคุณส่าหรับการสร้างด้วย <u>เวิร์ดเพรส</u> |                                                   |                                                          |                                 | รุ่น 6.2.2                |
|                        |                                             |                                                   |                                                          |                                 |                           |

## คลิกเข้าสู่เว็บไซต์

| 🔞 📸 RMUTT LIBRAI | RY : ห้องสมุด สำนักวิทยบริการ 😌 10 📮 0 🕂 สร้างไหม่                                 |                                                                                                    |
|------------------|------------------------------------------------------------------------------------|----------------------------------------------------------------------------------------------------|
| 🖚 แผงควบคุม      | Cookiełes                                                                          |                                                                                                    |
| Be Betheme       |                                                                                    |                                                                                                    |
| Templates        | Dashboard Site Settings                                                            |                                                                                                    |
| A 1500           |                                                                                    |                                                                                                    |
| 9 40             | Your website is connected to CookieYes                                             |                                                                                                    |
| - สูง พย         | You can access all the plugin settings (Cookie Banner, Cookie Manager, Languages & | & Policy Generators) on the web app and unlock new features like Cookie Scan and Consent Log.                |
|                  |                                                                                    | ع القال م                                                                                                    |
| - Gianta         | คลิก                                                                               | เข้าสูเวบโซต์                                                                                                |
|                  | Overview                                                                           |                                                                                                    |
| Offer            |                                                                                    |                                                                                                    |
| Portfolio        |                                                                                    | Keep pace with compliance as your busine                                                                     |
| I Slides         | Banner status                                                                      | grows                                                                                                    |
| 66 Testimonials  | Active                                                                             | 9.0.00                                                                                                    |
| Layouts          |                                                                                    | Access advanced features and future-proof your business against<br>risks. Get 2 months free on annual plans! |
| 💮 CookieYes      | Last cookie scan                                                                   | Custom topo                                                                                                  |
| 🔊 รูปลักษณ์      | 08 Jun 2023 04:01:17                                                               | √ Get unlimited pageviews/month                                                                              |
| 💉 ปลักอิน 💿      |                                                                                    | √ Schedule monthly cookie scan                                                                               |
| 📥 ผู้ใช้         | Customize Banner 🗹 Preview Banner 🗹                                                | ✓ Geo-target cookie banner                                                                                   |
| 差 เครื่องมือ     |                                                                                    | A Remove cookeres branding                                                                                   |
| 🖽 ตั้งค่า በ      |                                                                                    | ₩ Upgrade Now                                                                                                |
| -                |                                                                                    |                                                                                                    |
| ■ WP-Filebase    |                                                                                    |                                                                                                    |
| 🜒 ຍ່ອເມນູ        | Cookie Summary                                                                     | Consent Ratio                                                                                                |

## คลิกเข้าสู่ระบบด้วย **E-mail** ของฝ่าย

| n Rădile « RMUTT LIBRARY : vibenu» 🗴 n Cookielies « RMUTT LIBRARY : vic 🗙 🌠 Cookielies 🗴 😨 uliulinui 🗙 🕇 🕂                                                                                    | · - 6                           |
|----------------------------------------------------------------------------------------------------|---------------------------------|
| ← → C                                                                                                    | ⊶ 🗟 🖻 🔘                         |
| Cookie¥es<br>Welcome back                                                                                                    |                                 |
| Good to see you again!                                                                                                    |                                 |
| Email address *                                                                                                    |                                 |
| website@rmutt.ac.th                                                                                                    |                                 |
| Password *                                                                                                    |                                 |
|                                                                                                    |                                 |
| Log In                                                                                                    |                                 |
| Forgot your password?                                                                                                    |                                 |
| Don't have an account? Sign Up                                                                                                    |                                 |
|                                                                                                    |                                 |
| We value your privacy                                                                                                    |                                 |
| we use cookies to ennance your prowsing experience, serve personalized ads or content, and analyze our traffic. By clicking "Accept All", you consent to our use of<br>cookies. Cookie Policy | Customize Reject All Accept All |

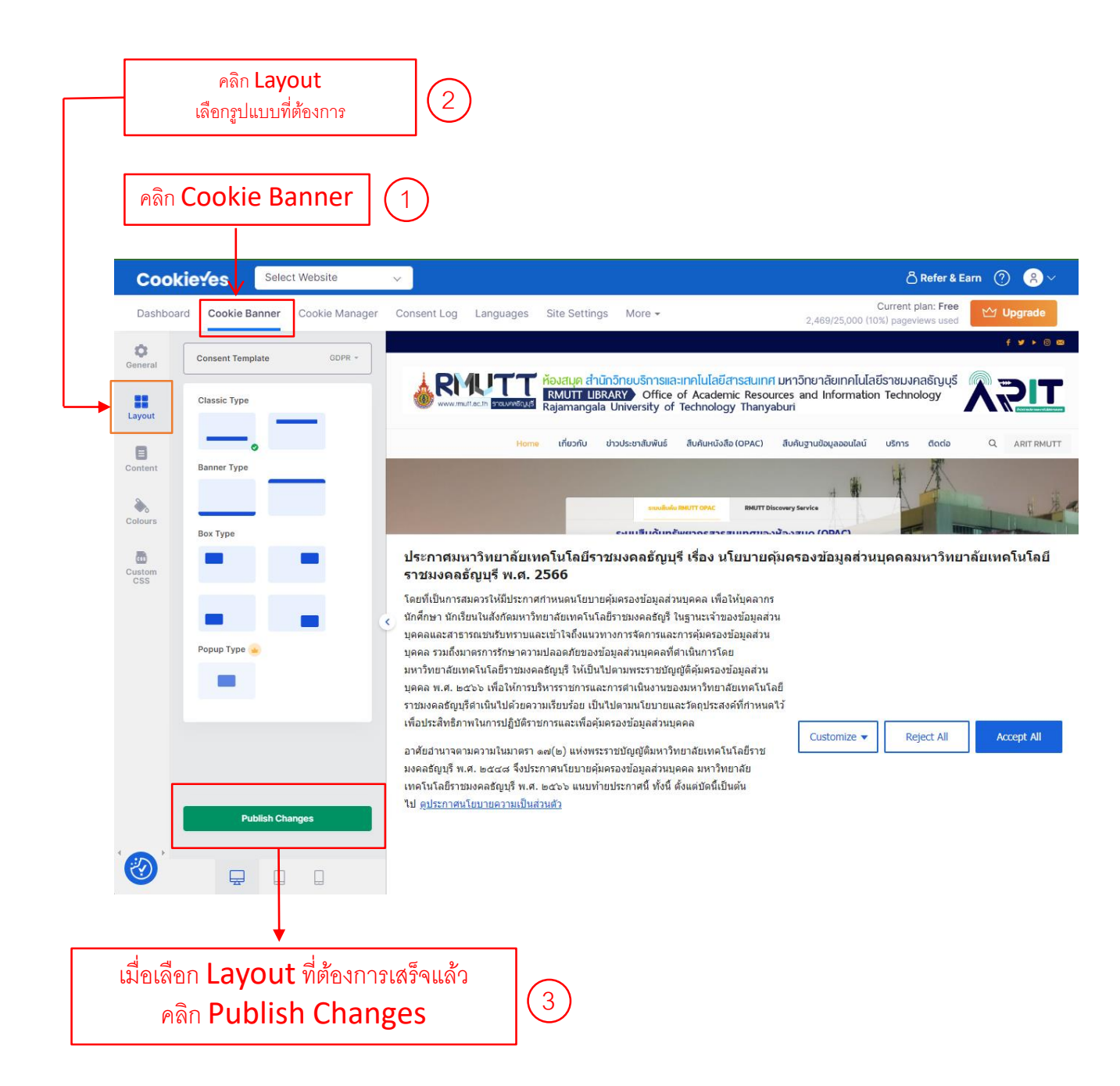

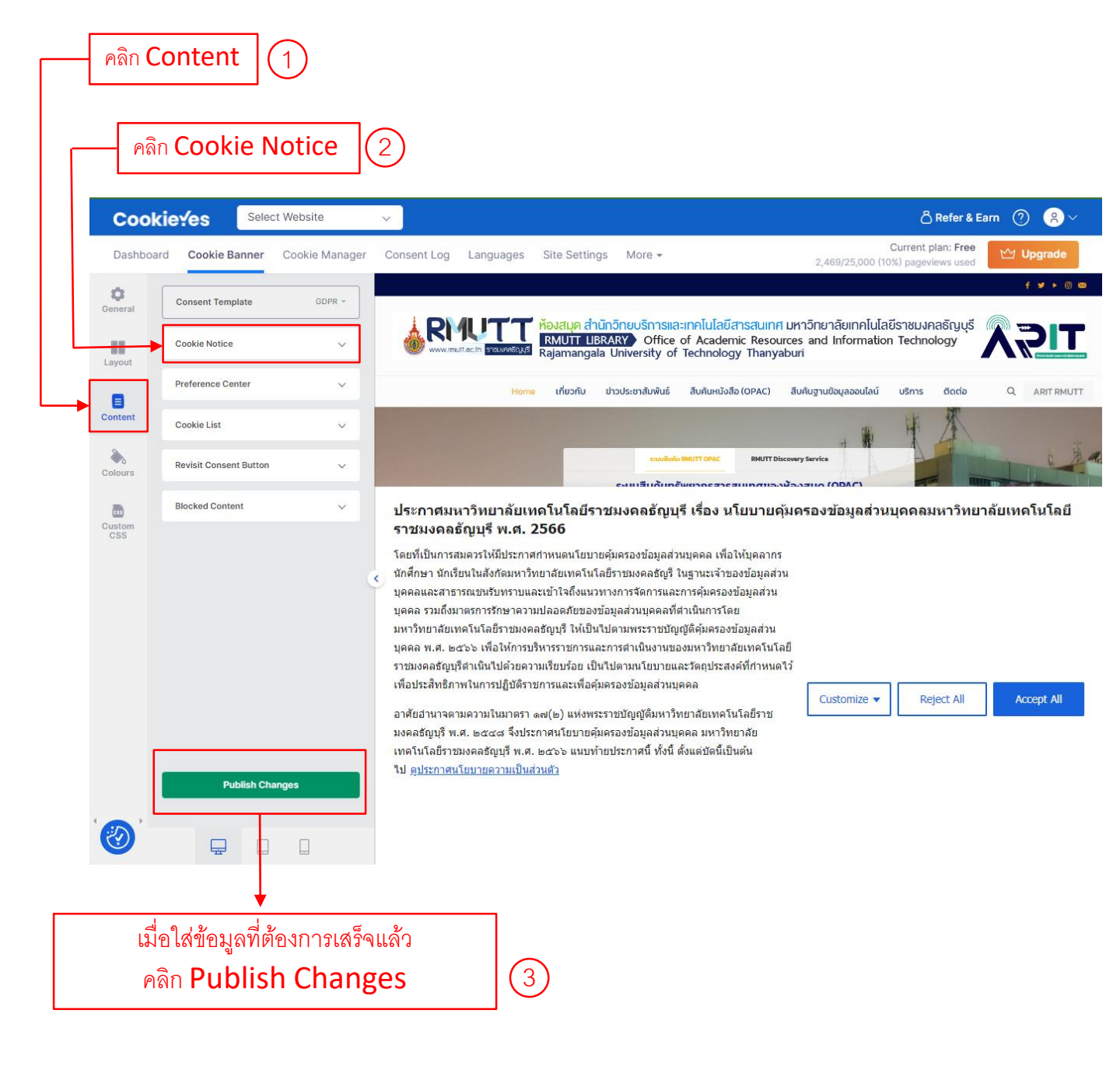

ใส่ข้อมูลประกาศมหาวิทยาลัยฯ สามารถดูข้อมูลได้ที่ : https://www.rmutt.ac.th/2023/04/25/pdpa-rmutt/

1

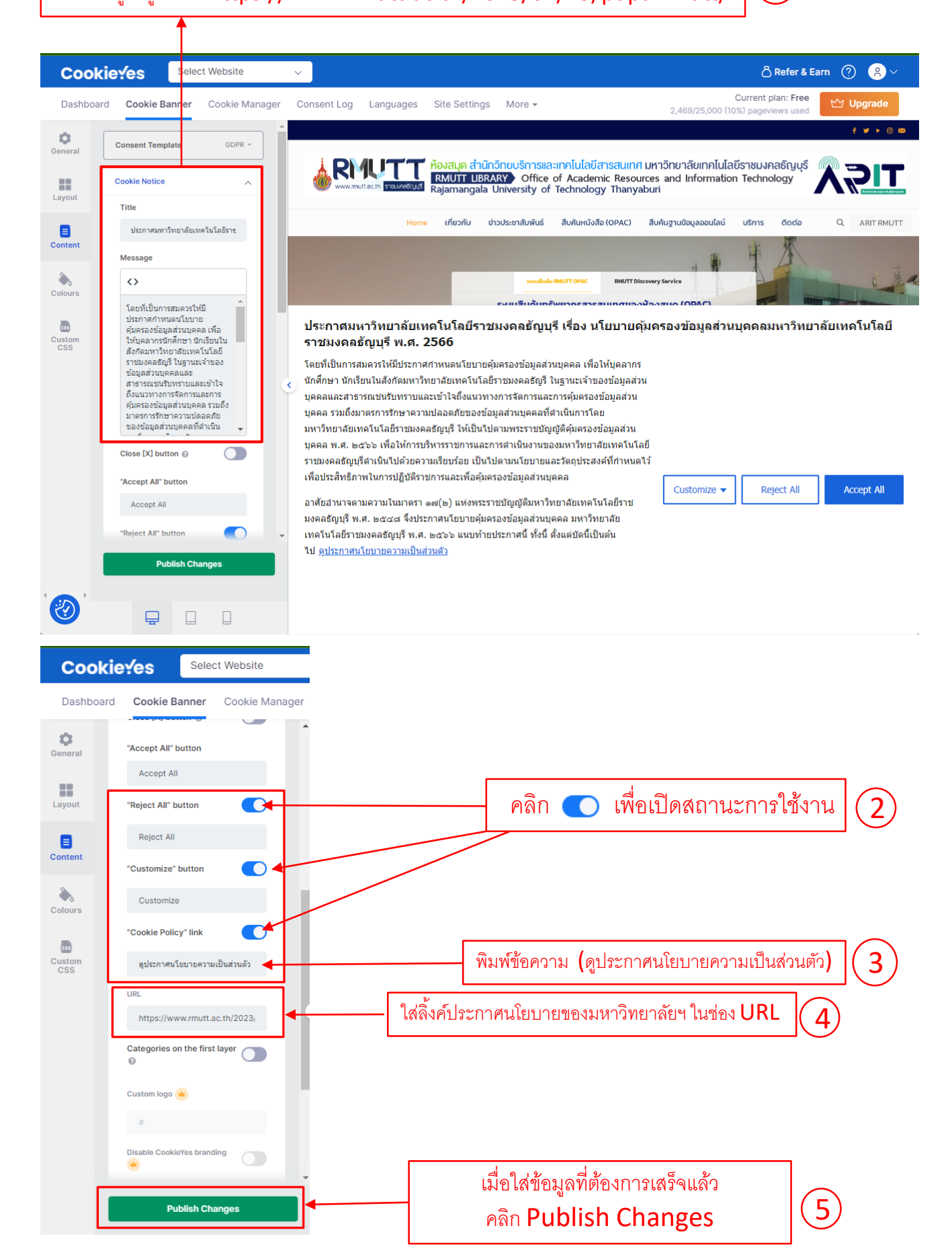

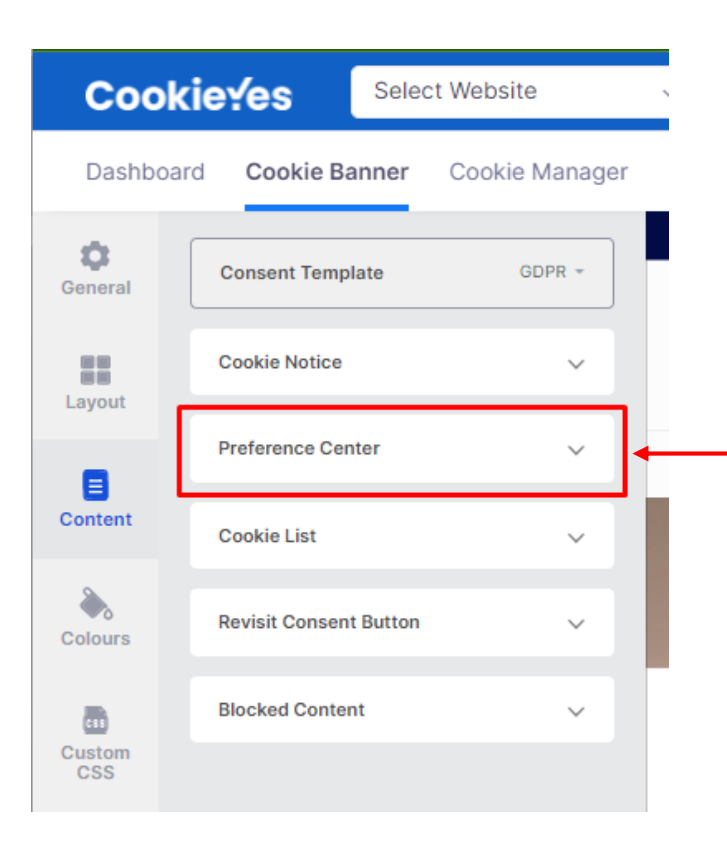

### คลิกที่เมนู Preference Center

#### (1)

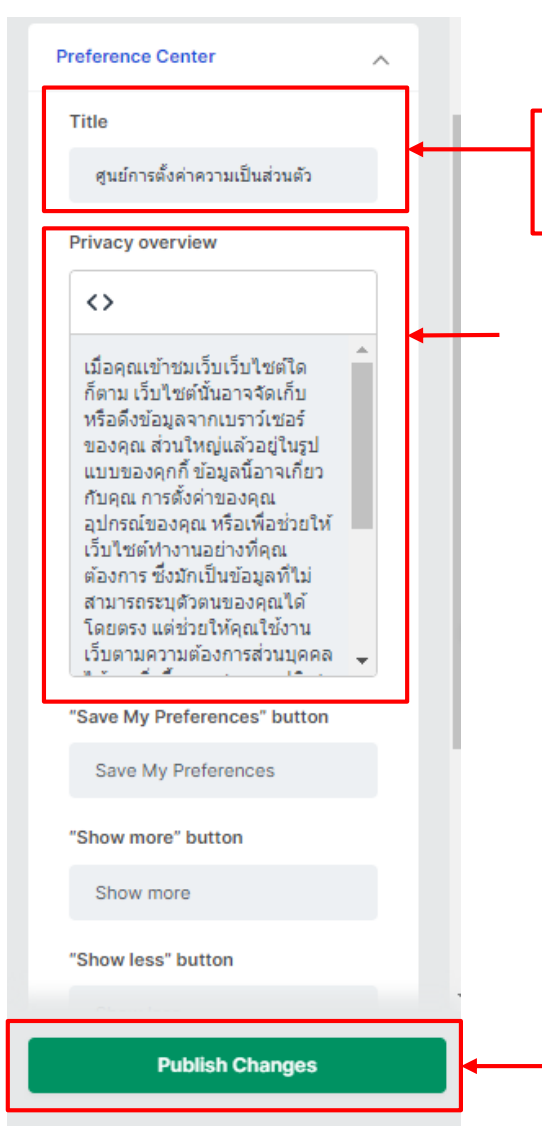

พิมพ์ข้อความ (ศูนย์การตั้งค่าความเป็นส่วนตัว) ใส่ในช่อง Title

พิมพ์ข้อความ (เมื่อคุณเข้าชมเว็บเว็บไซต์ใดก็ตาม เว็บไซต์นั้นอาจจัดเก็บ หรือดึงข้อมูลจากเบราว์เซอร์ของคุณ ส่วนใหญ่แล้วอยู่ในรูปแบบของคุกกี้ ข้อมูลนี้อาจเกี่ยวกับคุณ การตั้งค่าของคุณ อุปกรณ์ของคุณ หรือเพื่อช่วยให้ เว็บไซต์ทำงานอย่างที่คุณต้องการ ซึ่งมักเป็นข้อมูลที่ไม่สามารถระบุ ตัวตนของคุณได้โดยตรง แต่ช่วยให้คุณใช้งานเว็บตามความต้องการ ส่วนบุคคลได้มากยิ่งขึ้น คุณสามารถปฏิเสธไม่ให้คุกกี้บางประเภท ทำงานได้ คลิกที่หัวข้อประเภทอื่นๆ เพื่อดูข้อมูลเพิ่มเติมและเปลี่ยน การตั้งค่าเริ่มต้นของเรา อย่างไรก็ตาม คุณควรทราบว่าการบล็อกคุกกี้ บางประเภทอาจส่งผลต่อการใช้งานเว็บไซต์และบริการที่เรามีให้ใช้งาน) ใส่ในช่อง Privacy overview

> เมื่อใส่ข้อมูลที่ต้องการเสร็จแล้ว คลิก Publish Changes

3

| คลิก Cookie I                                                     | Manager (1                                                     |                                                                |                                                               |                           |
|-------------------------------------------------------------------|----------------------------------------------------------------|----------------------------------------------------------------|---------------------------------------------------------------|---------------------------|
| Cookie Yes Select Website                                         | ~                                                              |                                                                |                                                               | 💍 Refer & Earn   (?) 🔗 🗸  |
| Dashboard Cookie Banner Cookie Manager                            | Consent Log Languages Sit                                      | te Settings More -                                             | Cur<br>2,469/25,000 (10%)                                     | rent plan: Free Mupgrade  |
| Cookie Manager<br>Manage your cookie list, scan schedule and more | -                                                              |                                                                |                                                               |                           |
| Last scan: June 08, 2023 04:01:17(UTC) New                        | t scan: Not scheduled                                          |                                                                | s                                                             | chedule scan              |
| Cookie List                                                       | คลิก Cookie I                                                  | List 2                                                         |                                                               |                           |
| Edit content in: English -                                        |                                                                |                                                                |                                                               | Publish changes           |
| <b>คุกกี้ที่จำเป็น</b> (1 Cookie )                                | คุกกี้ที่จำเป็น ∠                                              |                                                                | )                                                             |                           |
| คุกกี้ประสิทธิภาพ (1 Cookie )                                     | ดุกกี้เหล่านี้จำเป็นสำหรับการทำงาน <i>เ</i>                    | กับเว็บเว็บไซต์ และไม่สามารถปิดการใช้งาน                       | ในระบบของเราได้                                               |                           |
| ตุกกี้การใช้งาน (1 Cookie )                                       | Discovered Cookies                                             |                                                                |                                                               | Add Cookie                |
| Performance (0 Cookie )                                           | ld<br>cookieyes-consent                                        | Domain<br>www.library.rmutt.ac.th                              | Duration<br>1 year                                            | ∠ <u>1</u>                |
| Advertisement (0 Cookie )                                         | Description                                                    | ถลำหนดไว้ไฟ                                                    | าสอบถึกวรสอาเวณ เช่น การตั้ง                                  | ถ่วดวามเป็นส่วนตัว ควร    |
| Uncategorized (0 Cookie )                                         | เข้าสู่ระบบ หรือการกรอกแบบฟอ<br>แต่นั่นอาจทำให้บางส่วนของเว็บไ | ร์ม คุณสามารถกำหนดให้เบราว์เชอร์ของคุณง<br>ชดใม่สามารถทำงานได้ | ง แอบ รัก เรายองคุณ เอน การดง<br>กำการบล็อก หรือเดือนให้คุณทร | ามเกี่ยวกับคุกกี้เหล่านี้ |

|             | ~         | 6/10  | 661161 | л п обл | ы <b>н</b> |        |       |        |       |        |         |         |         |
|-------------|-----------|-------|--------|---------|------------|--------|-------|--------|-------|--------|---------|---------|---------|
|             |           |       |        |         |            |        |       |        |       |        |         |         |         |
| คุกกี้ที่จํ | ำเป็น     | l     |        |         |            |        |       |        |       |        |         |         |         |
| ดุกกี้เหล่า | านี้จำเป็ | ในสำห | รับการ | ทำงานก่ | ັบເວົ້     | บเว็บไ | ซต์ แ | ละไม่ส | ามารถ | เปิดกา | รใช้งาน | เในระบบ | มของเรา |

| Discovered Cookies                                                                              |                                                                                                    |                                                                 | Add Cookie                                         |
|-------------------------------------------------------------------------------------------------|----------------------------------------------------------------------------------------------------|-----------------------------------------------------------------|----------------------------------------------------|
| ld                                                                                              | Domain                                                                                                    | Duration                                                        |                                                    |
| cookieyes-consent                                                                               | www.library.rmutt.ac.th                                                                                          | 1 year                                                          | 2 1                                                |
| Description                                                                                     |                                                                                                    |                                                                 |                                                    |
| และโดยปกติแล้ว คุกกี้เหล่านี้จะ<br>เข้าสู่ระบบ หรือการกรอกแบบฟ<br>แต่นั่นอาจทำให้บางส่วนของเว็ม | ถูกกำหนดไว้เพื่อตอบสนองต่อการดำเนินการร้อ<br>่อร์ม คุณสามารถกำหนดให้เบราว์เชอร์ของคุณท<br>ปไชต์ไม่สามารถทำงานได้ | องขอบริการของคุณ เช่น การตั้งค<br>ทำการบล็อก หรือเดือนให้คุณทรา | ่าความเป็นส่านตัว การ<br>เบเกี่ยวกับคุกกี้เหล่านี้ |
|                                                                                                 |                                                                                                    |                                                                 |                                                    |
|                                                                                                 |                                                                                                    | กดตรง 🖉                                                         | เพื่อแก้ไขข้อมูล                                   |

| Nie manager obrischt Log La                                                                                                    | nguages Site Settings More <del>-</del>                                                                                                    | 0 400 005 000 (100%) name            |
|----------------------------------------------------------------------------------------------------|----------------------------------------------------------------------------------------------------|--------------------------------------|
|                                                                                                    |                                                                                                    | 1031                                 |
| Edit Category                                                                                                    |                                                                                                    | nedu                                 |
| Name *                                                                                                    | ใส่ข้อมุลตามกาพ [1                                                                                                    |                                      |
|                                                                                                    |                                                                                                    |                                      |
| คุกกทจาเบน                                                                                                    |                                                                                                    |                                      |
| Description *                                                                                                    |                                                                                                    |                                      |
| $\diamond$                                                                                                    |                                                                                                    |                                      |
| * . * . <del>.</del>                                                                                                    |                                                                                                    |                                      |
| คุกกิเหล่านี้จำเป็นสำหรับการทำง                                                                                                    | งานกับเว็บเว็บไซต์ และไม่สำมารถปิดการใช้งานในระบบของเรา                                                                                                    | าได้                                 |
|                                                                                                    |                                                                                                    | _                                    |
|                                                                                                    |                                                                                                    |                                      |
|                                                                                                    |                                                                                                    |                                      |
|                                                                                                    |                                                                                                    |                                      |
|                                                                                                    |                                                                                                    |                                      |
|                                                                                                    | 🦳 🗌 เมื่อใส่ข้อ:                                                                                                    | มูลเสร็จ                             |
|                                                                                                    |                                                                                                    | draft                                |
|                                                                                                    |                                                                                                    | เกีย                                 |
|                                                                                                    |                                                                                                    |                                      |
|                                                                                                    |                                                                                                    |                                      |
|                                                                                                    |                                                                                                    |                                      |
|                                                                                                    | Cancel                                                                                                    | ave draft                            |
|                                                                                                    | Cancer                                                                                                    |                                      |
|                                                                                                    |                                                                                                    |                                      |
|                                                                                                    |                                                                                                    |                                      |
| ite v                                                                                                    |                                                                                                    |                                      |
| ite 🗸                                                                                                    |                                                                                                    |                                      |
| ite v<br>Edit Cookie                                                                                                    |                                                                                                    |                                      |
| Ite<br>Edit Cookie                                                                                                    | Domain                                                                                                    |                                      |
| Ite<br>Edit Cookie<br>Cookie ID<br>cookieyes-consent                                                                                                    | Domain<br>www.library.rmutt.ac.th                                                                                                    |                                      |
| ite Edit Cookie Cookie ID Cookieyes-consent Duration                                                                                                    | Domain<br>www.library.rmutt.ac.th<br>Category •                                                                                                    |                                      |
| Ite<br>Edit Cookie<br>Cookie ID<br>Cookieyes-consent<br>Duration<br>1 year                                                                                                    | Domain<br>www.library.rmutt.ac.th<br>Category *                                                                                                    |                                      |
| Ite Edit Cookie Cookie ID Cookieyes-consent Duration 1 year Description =                                                                                                    | Domain<br>www.library.rmutt.ac.th<br>Category •<br>ดุกก็ที่จ่าเป็น                                                                                                    |                                      |
| ite Edit Cookie Cookie ID Cookieyes-consent Duration 1 year Description *                                                                                                    | Domain<br>www.library.rmutt.ac.th<br>Category •<br>ดุกก็ที่จำเป็น                                                                                                    |                                      |
| Ite Edit Cookie Cookie ID Cookieyes-consent Duration 1 year Description *                                                                                                    | Domain<br>www.library.rmutt.ac.th<br>Category •<br>ดุกก็ที่จ่าเป็น                                                                                                    | ใส่ข้อมูลตามภา                       |
| ite Edit Cookie Cookie ID cookieyes-consent Duration 1 year Description * <>  ແละโดยปกติแล้ว คุกก็เหล่านี้จะถูกกำหนดไว้ ค่าความเป็นส่วนตัว การเข้าสู่ระบบ หรือกกระก                                                     | Domain<br>www.library.rmutt.ac.th<br>Category •<br>ดุกก็ที่จ่าเป็น •<br>มีเพื่อตอบสนองต่อการดำเนินการร้องขอบริการของคุณ เช่น การตั้ง<br>รอญแบบฟอร์ม คุณสามารถกำหนดให้เบราว่าขอร์ของคุณ เช่น การตั้ง<br>อาบี แต่ปันอาจทำให้บารกล่างของคุณ เช่น การตั้ง     | - ใส่ข้อมูลตามภา                     |
| ite Edit Cookie Cookie ID Cookieyes-consent Duration 1 year Description * <> และโดยปกติแล้ว คุกก็เหล่านี้จะถูกกำหนดไว้ ค่าความเป็นส่วนตัว การเข้าสู่ระบบ หรือการก มลือก หรือเดือนให้คุณทราบเกี่ยวกับคุกก็เหล            | Domain<br>www.library.rmutt.ac.th<br>Category •<br>ดุกก็ที่จำเป็น<br>รัมพื่อตอบสนองต่อการดำเนินการร้องขอบริการของคุณ เช่น การตั้ง<br>รอกแบบฟอร์ม คุณสามารถกำหนดให้เบราว์เซอร์ของคุณ เก่าการ<br>ล่านี้ แต่นั้นอาจทำให้บางส่วนของเว็บไซต์ไม่สามารถทำงานได้  | ใส่ข้อมูลตามภา                       |
| ite  Edit Cookie  Cookie ID  Cookieyes-consent  Duration  1 year  Description *  <>  ແລะโดยปกติแล้ว คุกก็เหล่านี้จะถูกกำหนดไว่ ค่าความเป็นส่วนตัว การเข้าสู่ระบบ หรือการก บลือก หรือเดือนให้คุณทราบเกี่ยวกับคุกก็เหล    | Domain<br>www.library.rmutt.ac.th<br>Category •<br>ดุกก็ที่จำเป็น •<br>วัมพื่อตอบสนองต่อการดำเนินการร้องขอบริการของคุณ เช่น การตั้ง<br>รอดูแบบฟอร์ม คุณสามารถกำพนดให้เบราว์เซอร์ของคุณท่าการ<br>ล่านี้ แต่นั้นอาจทำให้บางส่วนของเว็บไซด์ไม่สามารถทำงานได้ | ใส่ข้อมูลตามภา                       |
| ite  Edit Cookie  Cookie ID  Cookieyes-consent  Duration  1 year  Description *  <>  และโดยปกติแล้ว คุกก็เหล่านี้จะถูกกำหนดไว้ คำความเป็นส่วนดัว การเข้าสู่ระบบ หรือการก บลือก หรือเตือนให้คุณทราบเกี่ยวกับคุกก็เหล     | Domain Www.library.rmutt.ac.th Category • ดุกก็ที่จำเป็น ร้องขอบจิการของคุณ เช่น การตั้ง รอดแบบฟอร์ม คุณสามารถกำหนดให้เบราว์เซอร์ของคุณทำการ ล่านี้ แต่นั้นอาจทำให้บางส่วนของเว็บไซต์ไม่สามารถทำงานได้                                                    | - ใส่ข้อมูลตามภา                     |
| ite  Edit Cookie  Cookie ID  Cookieyes-consent  Duration  1 year  Description *                                                                                                    | Domain<br>www.library.rmutt.ac.th<br>Category •<br>ดุกก็ที่จำเป็น<br>วันพื่อตอบสนองต่อการดำเนินการร้องขอบริการของคุณ เช่น การตั้ง<br>รอกแบบฟอร์ม คุณสามารถกำหนดให้เบราวัเซอร์ของคุณทำการ<br>ล่านี้ แต่นั้นอาจทำให้บางส่วนของเว็บไซต์ไม่สามารถทำงานได้     | ใส่ข้อมูลตามภา                       |
| ite  Edit Cookie  Cookie ID  Cookieyes-consent  Duration  1 year  Description *                                                                                                    | Domain www.library.rmutt.ac.th Category * ดุกก็ที่จำเป็น งี่เพื่อตอบสนองต่อการดำเนินการร้องขอบริการของคุณ เช่น การตั้ง รอกแบบฟอร์ม คุณสามารถกำหนดให้เบราว์เซอร์ของคุณท่าการ ลำนี้ แต่นั้นอาจทำให้บางส่วนของเว็บไซต์ไม่สามารถทำงานได้                      | - ใส่ข้อมูลตามภา                     |
| ite  Edit Cookie  Cookie ID  Cookieyes-consent  Duration  1 year  Description *  <>  ແละโดยปกติแล้ว คุกก็เหล่านี้จะถูกกำหนดไว้  ต่าความเป็นส่วนตัว การเข้าสู่ระบบ หรือการว  มลือก หรือเดือนให้คุณทราบเกี่ยวกับคุกก็เหล่ | Domain www.library.rmutt.ac.th Category • ดุกก็ที่จำเป็น รัมพื่อตอบสนองต่อการดำเนินการร้องขอบริการของคุณ เช่น การตั้ง ลักนี้ แต่นั้นอาจทำให้บางส่วนของเว็บไซต์ไม่สามารถทำงานได้                                                                           | ใส่ข้อมูลตามภา                       |
| ite  Edit Cookie  Cookie ID  cookieyes-consent  Duration  1 year  Description *  <>  ແละโดยปกติแล้ว คุกก็เหล่านี้จะอุกกำหนดไว่ ค่าความเป็นส่วนตัว การเข้าสู่ระบบ หรือการก บลือก หรือเตือนให้คุณทราบเกี่ยวกับคุกก็เหล    | Domain www.library.rmutt.ac.th Category • ดุกก็ที่จำเป็น v  itพื่อตอบสนองต่อการดำเนินการร้องขอบริการของคุณ เช่น การตั้ง รอกแบบฟอร์ม คุณสามารถกำหนดให้เบราว์เซอร์ของคุณท่าการ ลำนิ แต่นั้นอาจทำให้บางส่วนของเว็บไซต์ไม่สามารถท่างานได้                     | - ใส่ข้อมูลตามภา                     |
| ite  Edit Cookie  Cookie ID  Cookieyes-consent  Duration  1 year  Description *  <>  และโดยปกติแล้ว คุกก็เหล่านี้จะถูกกำพนตไว้ คำความเป็นส่วนตัว การเข้าสู่ระบบ หรือการก บล็อก หรือเตือนให้คุณทราบเกี่ยวกับคุกก็เหล     | Domain www.library.rmutt.ac.th Category • ดุกก็ที่จำเป็น ร้องขอบสันองต่อการดำเนินการร้องขอบริการของคุณ เช่น การตั้ง รอดแบบฟอร์ม คุณสามารถกำหนดให้เบราว่เซอร์ของคุณทำการ ล่านี้ แต่นั้นอาจทำให้บางส่วนของเว็บไซด์ไม่สามารถทำงานได้                         | - ใส่ข้อมูลตามภา                     |
| ite  Edit Cookie  Cookie ID  Cookieyes-consent  Duration  1 year  Description *  <>  ແละโดยปกติแล้ว คุกก็เหล่านี้จะถูกกำหนดไว่ ค่าความเป็นส่วนตัว การเข้าสู่ระบบ หรือการก บลือก หรือเดือนให้คุณทราบเกี่ยวกับคุกก็เหล    | Domain www.library.rmutt.ac.th Category・ ดุกก็ที่จ่าเป็น ・                                                                                                    | - ใส่ข้อมูลตามภา                     |
| ite  Edit Cookie  Cookie ID  Cookieyes-consent  Duration  1 year  Description *  <>  ແละโดยปกติแล้ว คุกก็เหล่านี้จะอุกกำหนดไว้ ค่าความเป็นส่วนดัว การเข้าสู่ระบบ หรือการก บลือก หรือเตือนให้คุณทราบเกี่ยวกับคุกก็เหล    | Domain www.library.rmutt.ac.th Category * ดุกก็พี่จ่าเป็น จ มีเพื่อดอบสนองต่อการดำเนินการร้องขอบริการของคุณ เช่น การตั้ง รอกแบบฟอร์ม คุณสามารถกำหนดให้เบราวัเขอร์ของคุณท่าการ ลำนี แต่นั้นอาจทำให้บางส่วนของเว็บไซต์ไม่สามารถท่างานได้                    | - ใส่ข้อมูลตามภา<br>เมื่อใส่ข้อมูลเส |

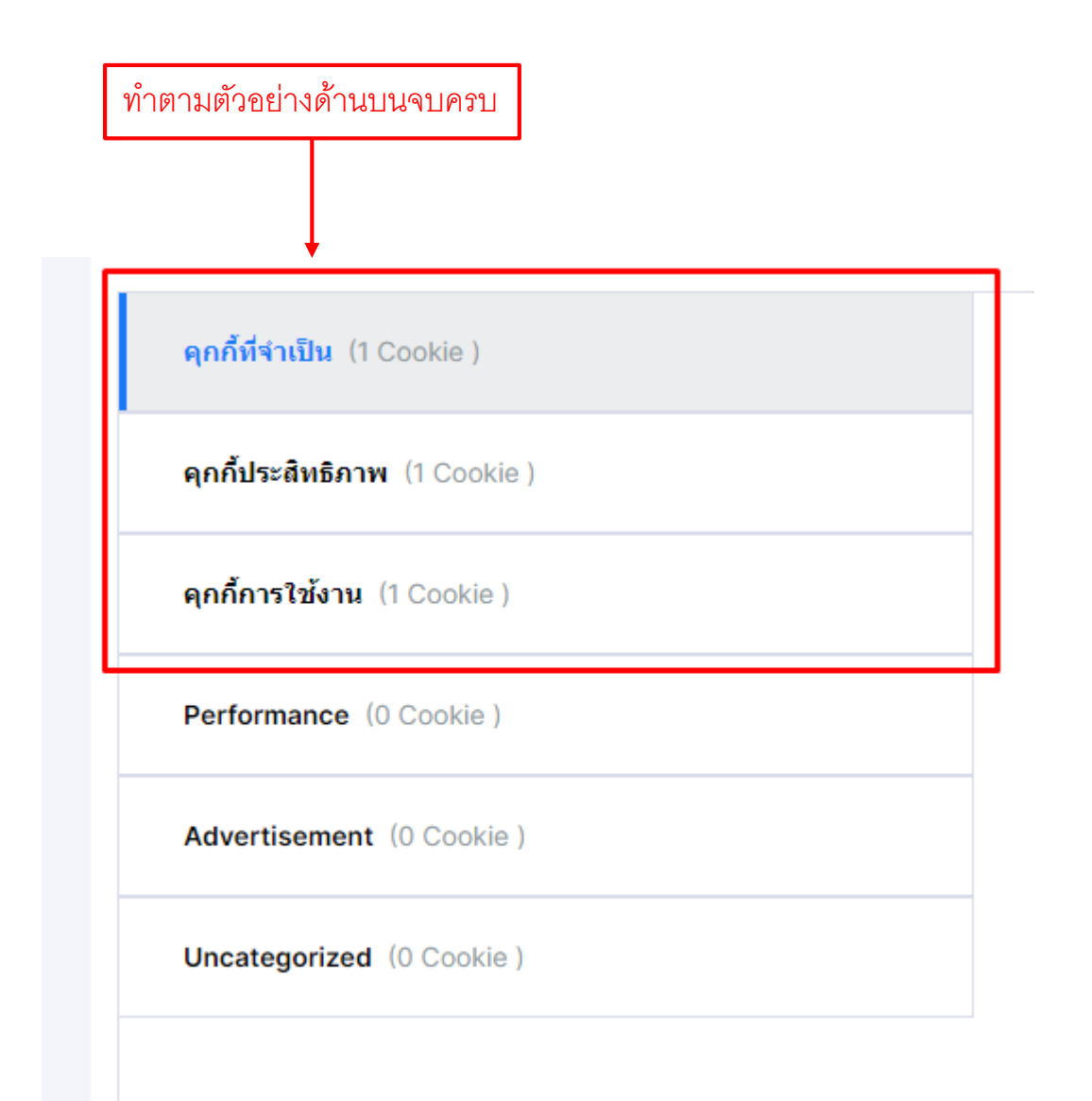

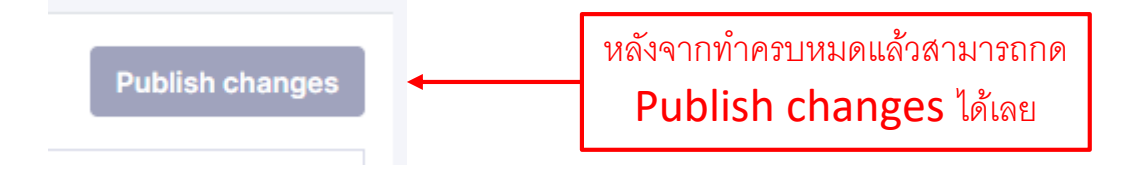